Tapping away at the keyboard on a smartphone or tablet isn't all that different from the physical keyboard these days. Interestingly though, because there are a few limitations like the number of keys displayed, lack of a Character Map-like interface from where you can copy-paste special characters and some more, it takes some tips and a lot of experience to master typing on the iPad.

| How to Merge Duplicate influere contents                                                                                                    |              |
|----------------------------------------------------------------------------------------------------|--------------|
| merge duplicate inhole contacts<br>Even though iPhone Contacts app doesn't feature merging option, there are two<br>ways to remove the duplicated information from the address book.<br>While one way to do it is by using a duplicate contacts remover app, the other<br>method is to get it done using Mac via iCloud sync.                                                                                                    | Typing Speed |
| So, let's get started!                                                                                                    | iPad         |
| a S C V b n m ! ?<br>2 X C V b n m ! ?<br>2 X C V b n m m ! ?<br>2 X C V b n m m ! ?<br>2 X C V b n m |              |
| Step #3. Next, let the operative address book and show you the ontacts, full duplicates and partial duplicates.<br>And yes, it also shows the total number of contacts after duplication of the operative address of the operative address of the operat                                                                                                |              |
|                                                                                                    |              |

The iPad's onscreen keypad is designed to help you type faster, better and easier. However, using a few tips might save you considerable typing time (and the number of strokes) – and it will undoubtedly help you become a pro at typing faster on the iPad.

The likes of trackpad mode and flick keyboard can come in very handy in boosting your productivity. On top of all, you also get the option to fine-tune the QuickType keyboard in line with your convenience. Find out more:

# Handy Keyboard Tips and Tricks for iPad to Enhance your Typing Experience

## igeeksbl<sup>\_</sup>G

#### **Customize The Keyboard Settings:**

To begin with, let's get familiar with the keyboard settings. The reason why I've mentioned this tip right at the top is that it offers you some neat customization. So, based on your personal taste, you can fine-tune the setting.

To get it done, head over to Settings  $\rightarrow$  General  $\rightarrow$  Keyboard. (You can also touch and hold the emoji icon on the keyboard and then choose Keyboard Settings.)

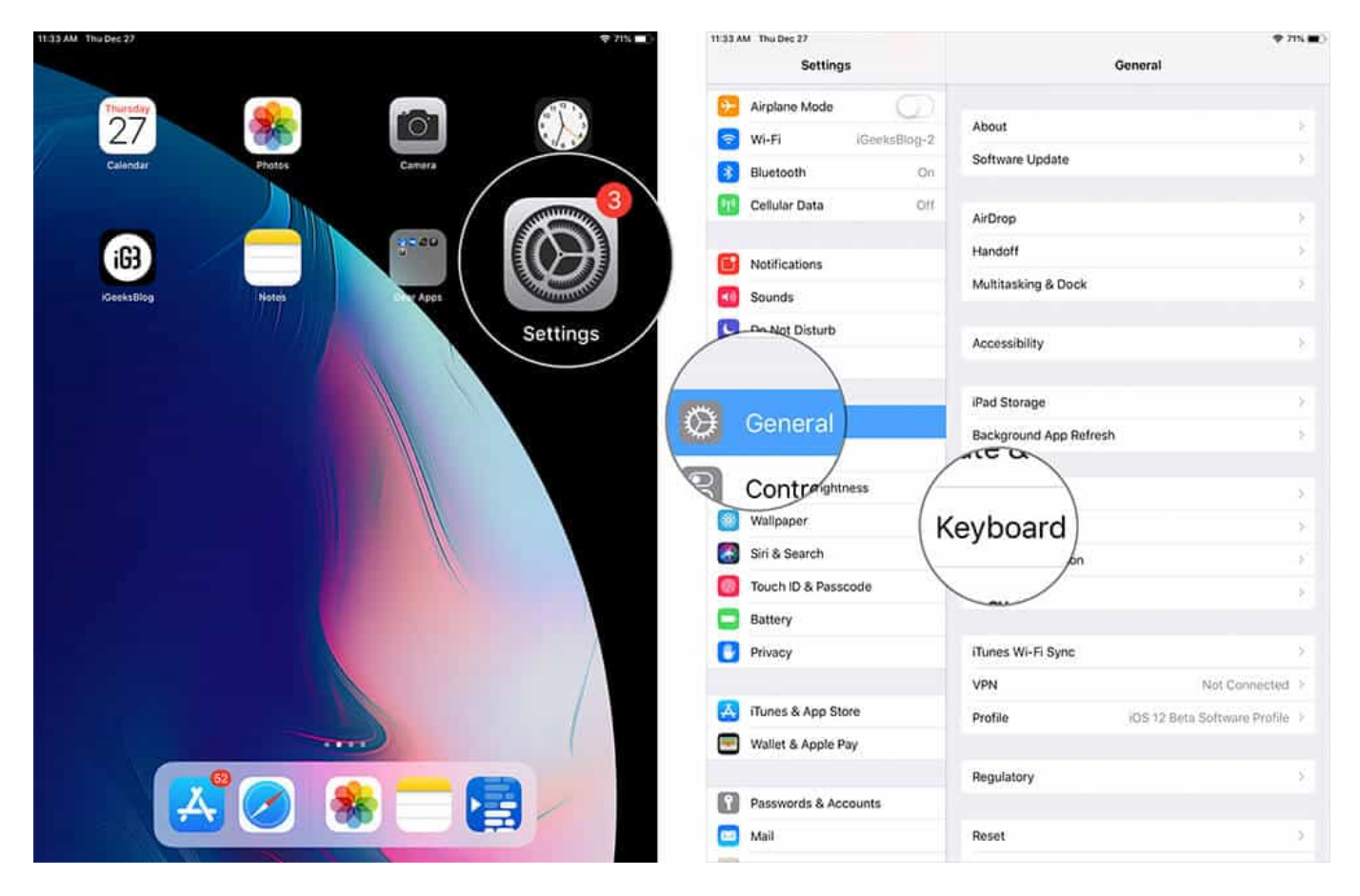

On the next screen, you get many options like <u>Text Replacement</u>, Auto-Capitalization, Shortcuts and more. Customize the entire settings to as per your convenience.

### igeeksbl<sup>o</sup>g

12:14 PM Wed Apr 17 奈 100% ■ **〈**General Keyboards Settings Keyboards 2 > iPad iGeeksBlog **Text Replacement** 5 Apple ID, iCloud, iTunes & App St... Auto-Capitalization Software Update Will Be Au... 1 5 Auto-Correction + Airplane Mode **Check Spelling** Wi-Fi IGeeks Airtel\_5GHz **Enable Caps Lock** Bluetooth Shortcuts \* On Cellular Data Off Predictive Smart Punctuation Notifications Split Keyboard Sounds 1)) **Enable Key Flicks** Do Not Disturb "." Shortcut X Screen Time Double tapping the space bar will insert a period followed by a space. **Enable Dictation**  $\odot$ About Dictation and Privacy... 0 **Control Center** You can use Dictation for English when you are not connected to the Internet. **Display & Brightness** Wallpaper \* Siri & Search Touch ID & Passcode **m** Battery ш, Privacy

#### **Essential iPad Keyboard Shortcuts Tip**

Let's begin with a couple of keyboard shortcuts that you might be very useful if you type a lot on the iPad:

**#1. There's a caps-lock shortcut** on the iPad for those all-caps words (like abbreviated names, USA, etc.). All you do is **double-tap the Shift key**. Tap the Shift key again to get back to the normal mode.

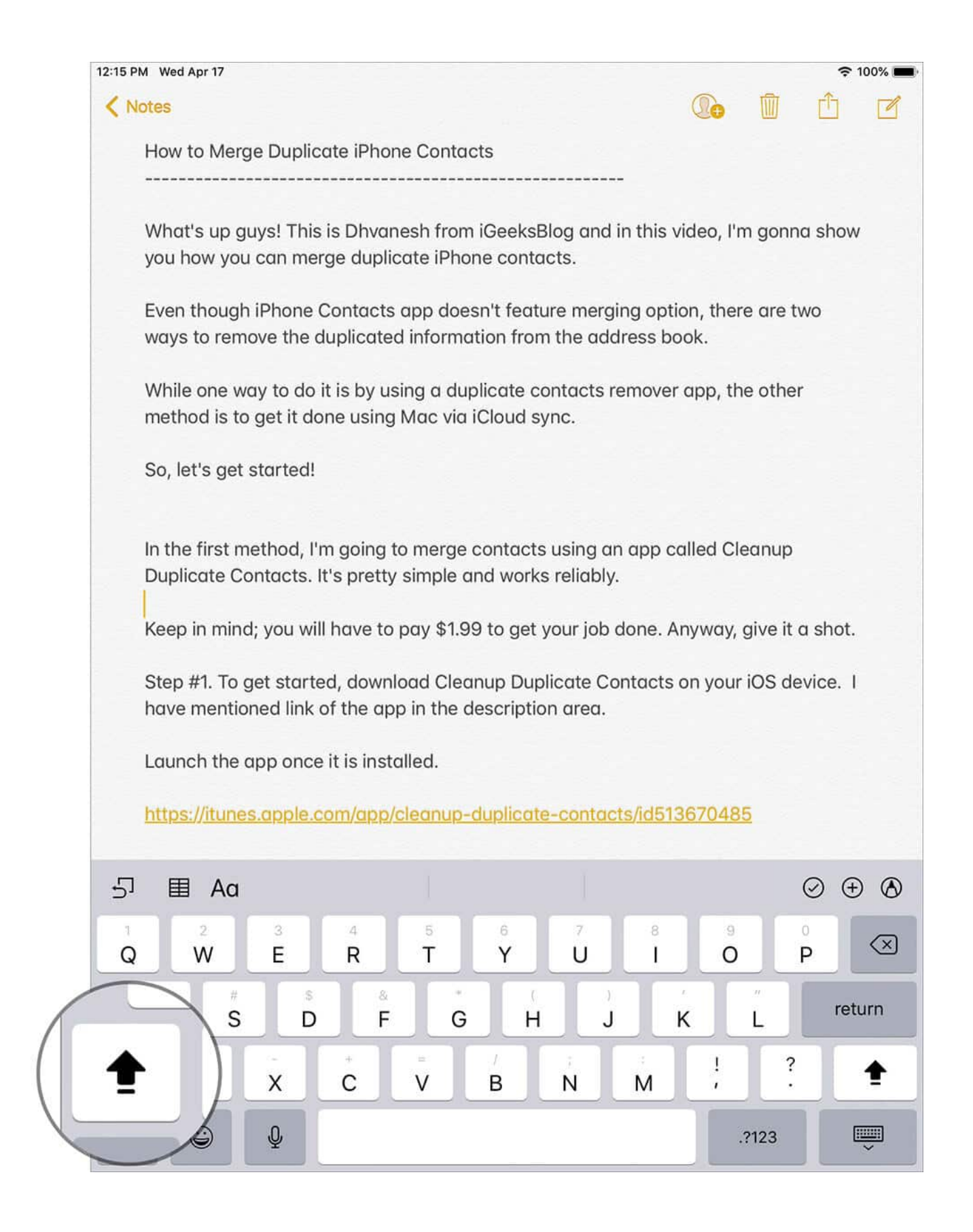

**#2. Thanks to the smart trackpad**, moving a cursor or selecting text while editing text is pretty simple. All you have to do is just press and hold the space to activate the space bar (Or use two fingers to press anywhere on the keyboard to activate the trackpad). Then, you can drag your finger on the trackpad to swiftly move the cursor. To find out more about it, head over to this post.

#### **Getting a Little Further**

Pressing and holding certain keys offers a lot of options. You probably know this already but it is often hard to find which keys offer those quotes or the degree symbol etc.

And having to shift to the numeric keypad occasionally is a definite turn-off sometimes. Here are some more tips that can make typing easier.

**#3. Automatic Apostrophes:** The iOS dictionary is smart. If enabled (which is the default state), you don't have to worry about having to type those single quotes in "I'm", "don't", "can't" etc. Just type "Im", "don't" or "cant" and the iPad keypad will automatically correct it.

### igeeksbl<sup>o</sup>g

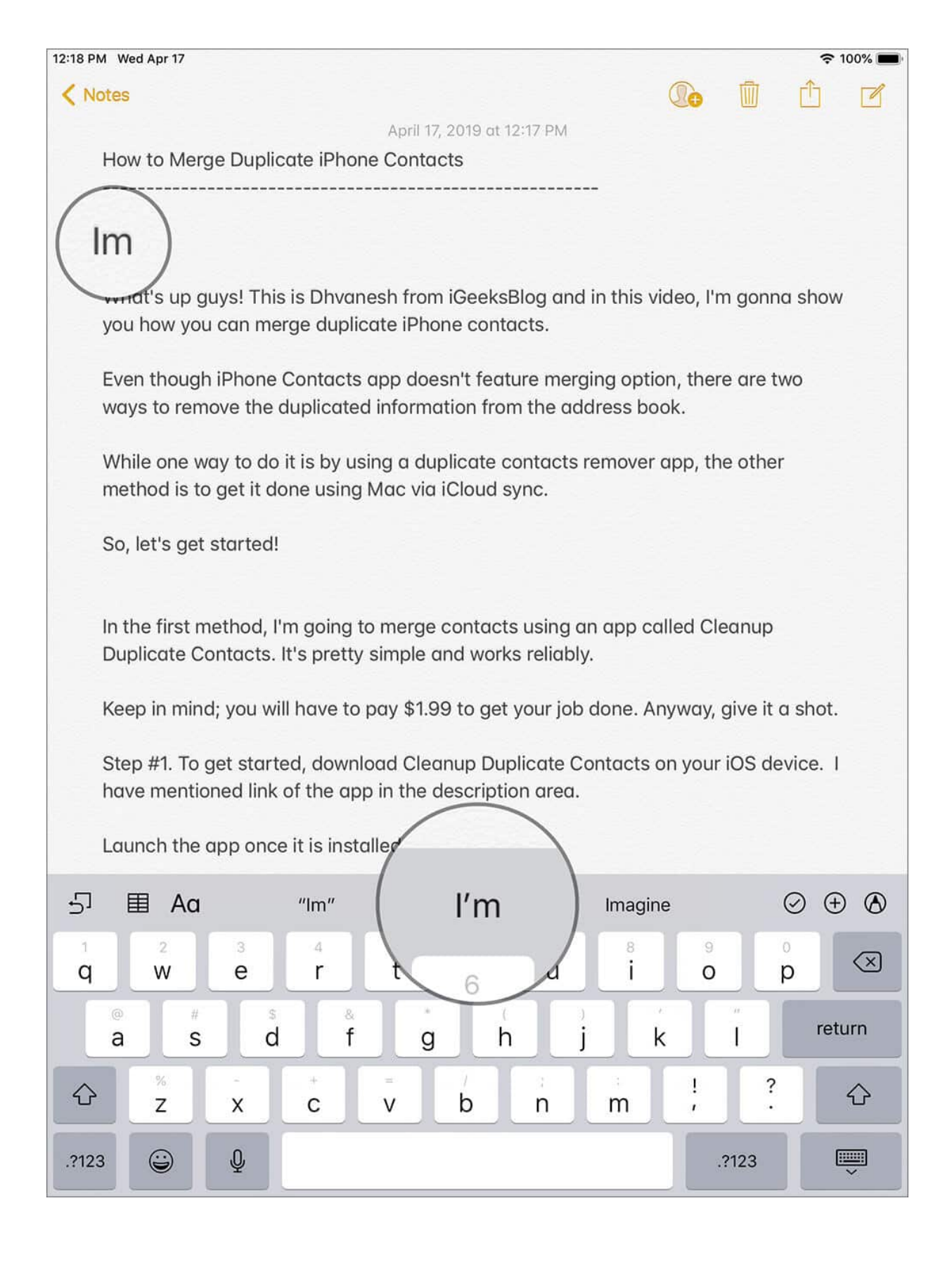

Of course, when enabled, the auto-correct is a very bad guy occasionally: it changes certain unrecognized words into something totally unrelated that makes for those awful (or insanely funny, depending on the situation, auto-correct fails).

**#4. Begin and End Quotes:** Tap and hold the **quote key** on the numeric pad, and you get begin and end quotes that you can use while typing. These make the message look better.

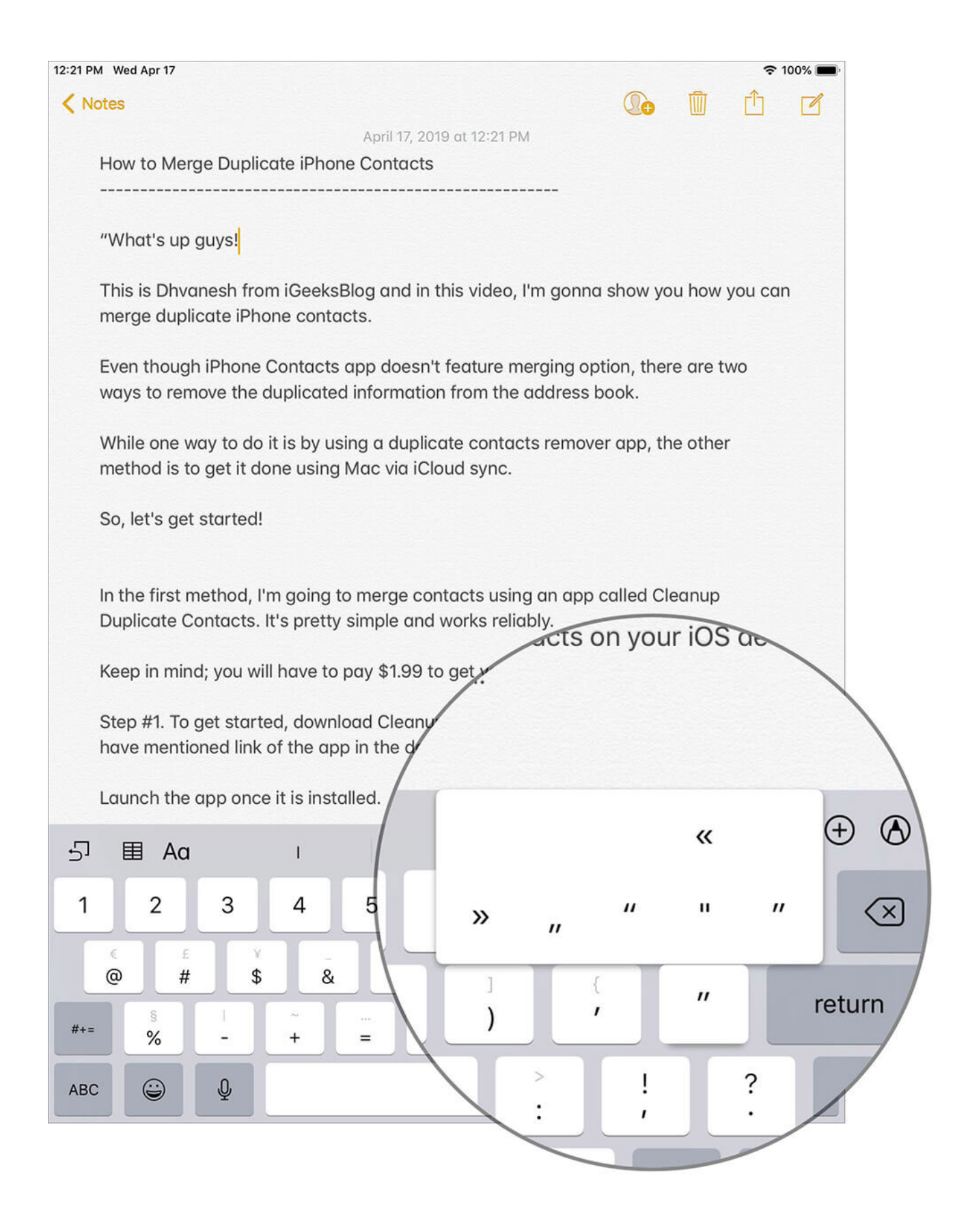

**#5. Double/Single Quotes:** If you're looking for double and single quotes, you'll need to remember this combination:

• Double Quotes: Tap and hold the ? key for double quotes

| 12:27 PM Wed Apr 17                                                                                                    | 중 100% 🔳                                      | 2:22 PM Wed Apr 17                                                                                                    | 🗢 91% 🔳) |  |  |  |  |
|----------------------------------------------------------------------------------------------------|-----------------------------------------------|----------------------------------------------------------------------------------------------------|----------|--|--|--|--|
| Notes                                                                                                    |                                               | < Notes                                                                                                    |          |  |  |  |  |
| April 17, 2019 at 12:27 PM                                                                                                  |                                               | April 17, 2019 at 2:22 PM                                                                                                    |          |  |  |  |  |
| How to Merge Duplicate iPhone Contacts                                                                                      |                                               | How to Merge Duplicate iPhone Contacts                                                                                                    |          |  |  |  |  |
| What's up guys!                                                                                                    |                                               | What's up guys! Temperature                                                                                                    |          |  |  |  |  |
| This is Dhvanesh from iGeeksBlog and in this video, I'm gon<br>merge duplicate iPhone contacts.                             | na show you how you can                       | This is Dhvanesh from iGeeksBlog and in this video, I'm gonna show you how you can<br>merge duplicate iPhone contacts.                         |          |  |  |  |  |
| Even though iPhone Contacts app doesn't feature merging<br>ways to remove the duplicated information from the address       | option, there are two<br>s book.              | Even though iPhone Contacts app doesn't feature merging option, there are two ways to remove the duplicated information from the address book. |          |  |  |  |  |
| While one way to do it is by using a duplicate contacts remo<br>method is to get it done using Mac via iCloud sync.         | ver app, the other                            | While one way to do it is by using a duplicate contacts remover app, the other method is to get it done using Mac via iCloud sync.             |          |  |  |  |  |
| So, let's get started!                                                                                                    | So, let's get started! So, let's get started! |                                                                                                    |          |  |  |  |  |
| In the first method, I'm going to merge contacts using an ap<br>4Duplicate Contacts. It's pretty simple and works reliably. | p called Cleanup                              | In the first method, I'm going to merge contacts using an app called Cleanup<br>4Duplicate Contacts. It's pretty simple and works reliably.    |          |  |  |  |  |
| Step #1. To get started, download Cleanup Duplicate Contar<br>have mentioned link of the app in the description area.       | cts on your iOS device. 1                     | Step #1. To get started, download Cleanup Duplicate Contacts on your iOS device. I have mentioned link of the app in the description area.     |          |  |  |  |  |
| Launch the app once it is installed.                                                                                        |                                               | Launch the app once it is installed.                                                                                                    | S        |  |  |  |  |
| ら 目 Aa I The A                                                                                                    | And 🛛 🗇 🕀                                     | - 프 Aa is of                                                                                                    | 9 0 0    |  |  |  |  |
| 1 2 3 4 5 6 7<br>Q W E R T Y U                                                                                              | 8 9 0<br>I O P 🔇                              | 1 2 3 4 5 6 7<br>q w e r t y u                                                                                                    | 0 p 🖄    |  |  |  |  |
| A S D F G H J                                                                                                    | K                                             | a s d f g h                                                                                                    | k ¿ " "  |  |  |  |  |
| ★ Z X C V B N M                                                                                                    |                                               |                                                                                                    | !        |  |  |  |  |
| .3123                                                                                                    | , Ś                                           | .?123                                                                                                    |          |  |  |  |  |
|                                                                                                    |                                               |                                                                                                    | .?123    |  |  |  |  |

• Single Quotes: Tap and hold the ! for single quotes

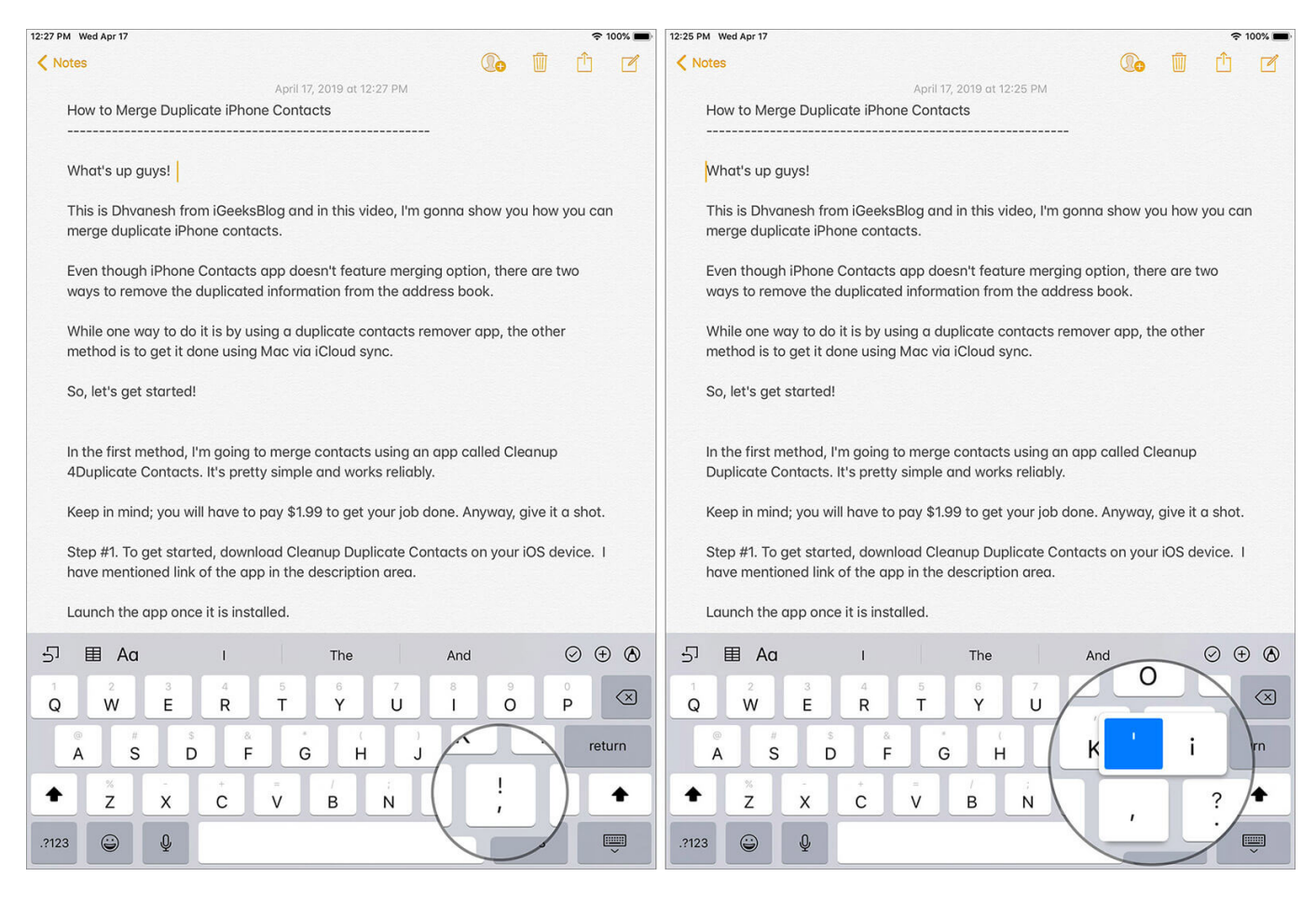

**#6. Typing numbers/punctuation faster:** I hate having to switch to the numeric keypad just to type an exclamation. It's a little uncomfortable especially when you type fast. However, there's an easy way out if you're in need of those punctuation marks occasionally amidst a lot of alphabets.

Tap and hold the **.?123** key and when the keypad switches to the numeric, slide over to the number or the key that you want to use. Then, just remove your finger. The iPad will type the key you chose and then the keypad will switch back to the alphabets. There! You got it!

| 12-27 PW | Wed Apr 17                     |                       |                          |                       |                           |                      |                           |                  | * 300% <b>*</b> |
|----------|--------------------------------|-----------------------|--------------------------|-----------------------|---------------------------|----------------------|---------------------------|------------------|-----------------|
| < No     | 105                            |                       |                          |                       |                           |                      |                           | <b>b</b>         | 0               |
|          | How to Merg                    | e Duplic              | ate iPho                 | ne Conto              | i 1019 er til<br>Icts     | 22.440               |                           |                  | -               |
|          |                                |                       |                          |                       |                           |                      | -                         |                  |                 |
|          | What's up gu                   | iys!                  |                          |                       |                           |                      |                           |                  |                 |
|          | This is Dhvar<br>merge duplic  | nesh fron<br>ate iPha | n iGeeks<br>ne contr     | Blog and<br>acts.     | s in this vi              | deo, l'm             | gonno shi                 | aw you ho        | w you can       |
|          | Even though<br>ways to rema    | iPhone i<br>ove the c | Contacts<br>Iuplicate    | app doe<br>d inform   | isn't featu<br>ation from | re merg              | jing option<br>dress bool | , there an<br>k. | : two           |
|          | While one wo<br>method is to   | ry to do<br>get it do | it is by u<br>ne using   | sing a du<br>Mac via  | plicate co<br>iCloud sy   | ntacts i<br>nc.      | remover aj                | pp, the oth      | ver             |
|          | So, let's get :                | started!              |                          |                       |                           |                      |                           |                  |                 |
|          | in the first m<br>4Duplicate C | ethod, i'i<br>ontocts | n going :<br>. It's pret | to merge<br>ty simple | contacts<br>and work      | using a<br>is reliab | n app call<br>ly.         | ed Cleanu        | p               |
|          | Keep in mind                   | ; you wil             | I have to                | pay \$1.9             | 9 to get y                | raur jab             | done. Any                 | way, give        | it a shot.      |
|          | Step #1. To g<br>have mentior  | et starte<br>ned link | id, down<br>of the ap    | load Cler<br>p in the | onup Dupi<br>descriptio   | licate C<br>n area.  | ontacts or                | your iOS         | device. I       |
|          | Launch the a                   | ipp once              | it is inst               | alled.                |                           |                      |                           |                  |                 |
| 51       | ⊞ Aa                           |                       | 1                        |                       | The                       |                      | And                       |                  | ⊘ ⊕ ⊗           |
| Q        | w                              | E                     | R                        | T                     | Ŷ                         | U                    | 5 15<br>15                | 0                | р 🗵             |
|          | A S                            | D                     | F                        | G                     | н                         | 1                    | к                         | L                | return          |
| +        | z                              | x                     | с                        | v                     | в                         | N                    | м                         | 1                | ?               |
| .7123    | 0                              | Q                     |                          |                       |                           |                      |                           | .7123            | ŵ               |

**#7. Degree:** In many countries, people use the metric system which gives the "degree" sign for use in temperature and elsewhere. Where do you get the degree symbol on the iPad? It's buried in 0 (zero). **Hold on 0(zero)** for a while and out of the options, you get the degree sign.

### igeeksbl<sup>o</sup>g

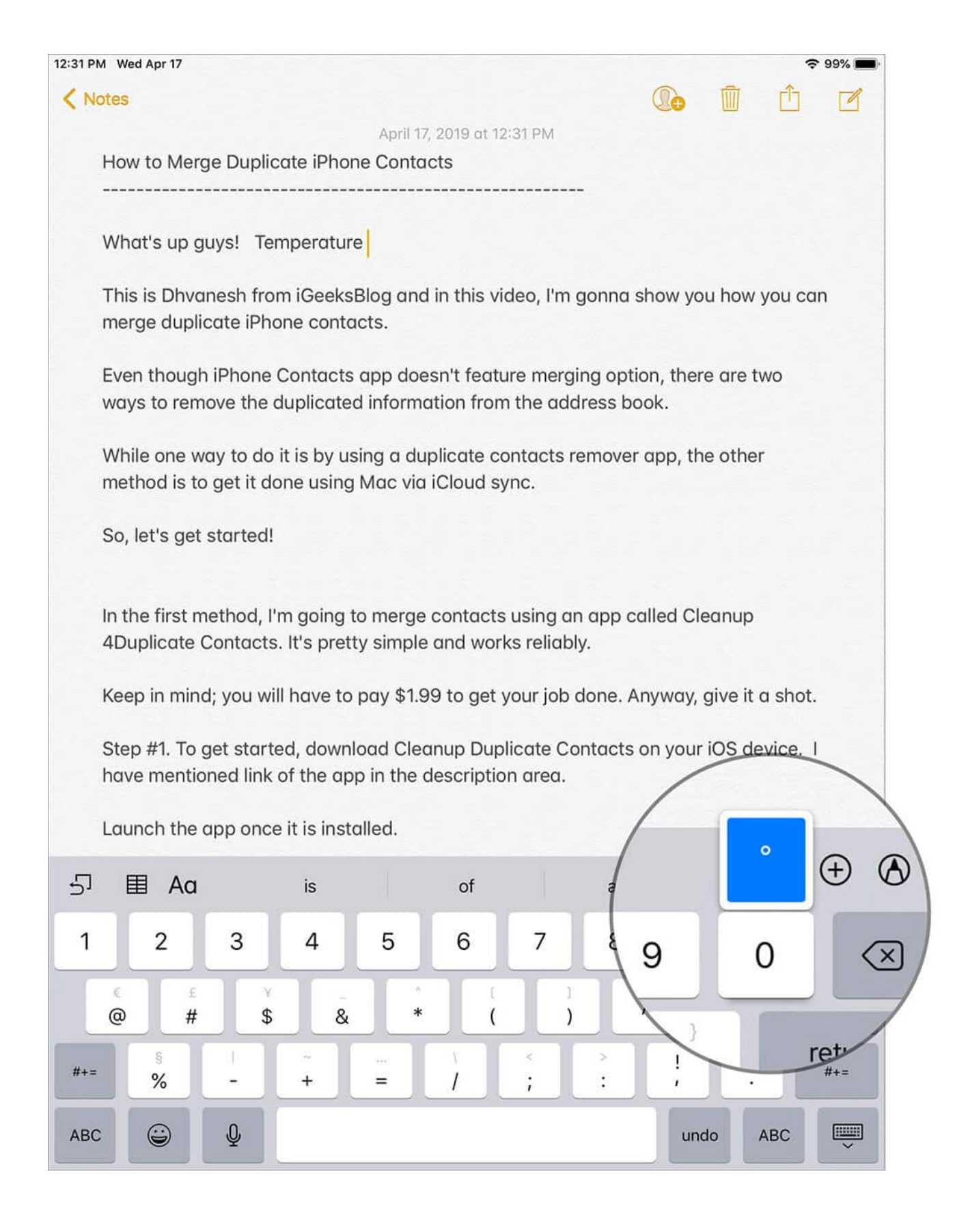

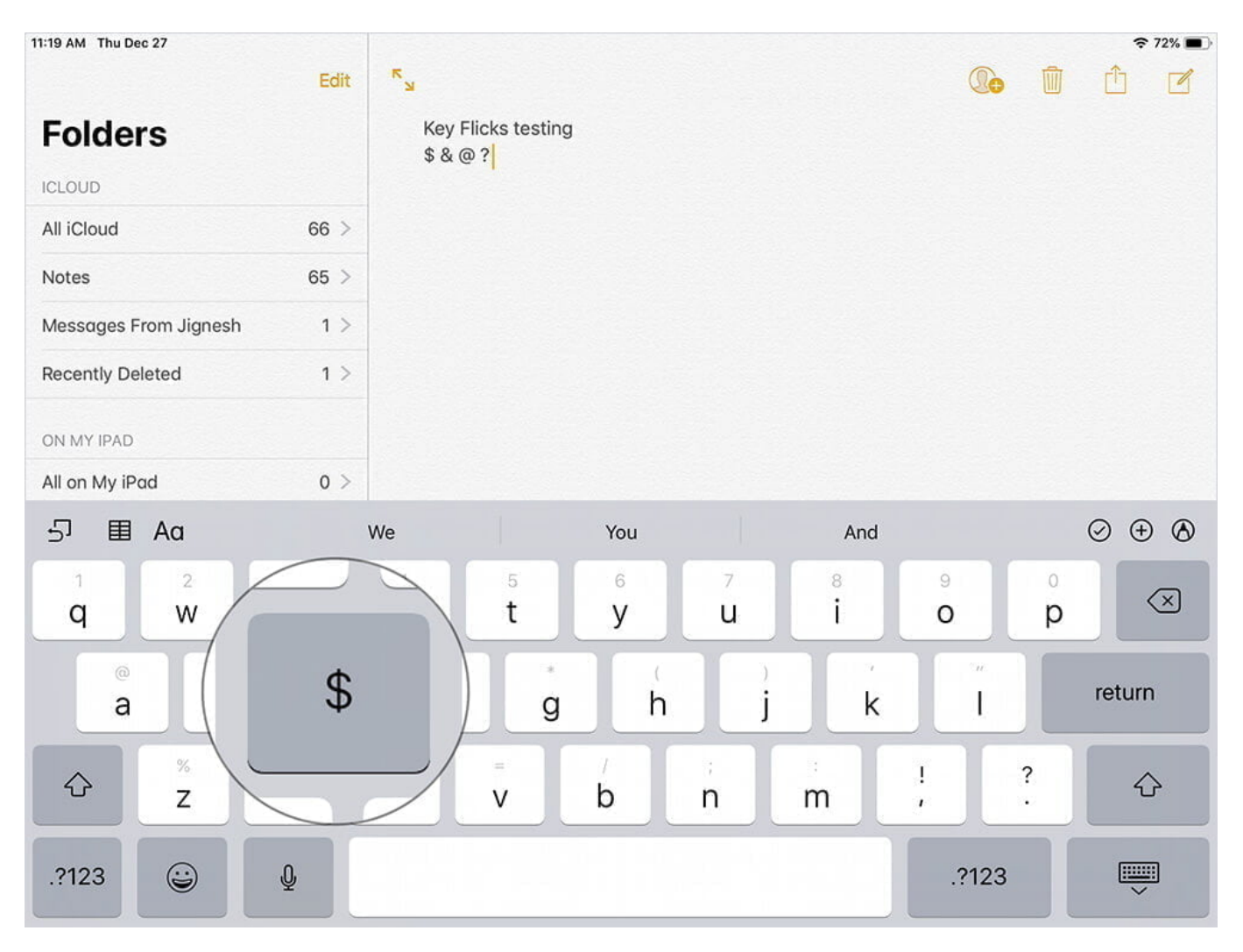

#### **#8.** Take Advantage Of Key Flicks To Accelerate Typing

There is a slightly hidden flick keyboard that lets you enter symbols and numbers with the utmost ease. All you need to do to use it is just touch a key and pull downward to easily enter the flick key. Now, the greyed out symbol will replace the letter. To find out more about it, check out this hands-on guide.

**#9. Multiple TLDs:** Top-level domains like .com, .net and .org are used often. While the iPad lets you type ".com" in a single stroke, you might often need to visit a website which has a different TLD. Say, something like a ".edu", ".org" etc.

Tap and hold on "?" in Safari and you get many options to choose from. Saves you four strokes.

| 12:39 P | M Wed Apr 17 | 🗢 97% 🗩                                                                              |
|---------|--------------|--------------------------------------------------------------------------------------|
|         |              | igeeksblog 🛛 🖉                                                                       |
| 4       |              | Top Hit Q                                                                            |
| 0       | the impo     | iGeeksBlog.com - All About iPhone, iPad, iOS and Apple Watch<br>igeeksblog.com ×     |
| 0       | facebool     | Google Search ×                                                                      |
| 0       | wsj          | A igeeksbiog ×                                                                       |
| 0       | iphone s     | Q igeeksblog review                                                                  |
| 0       | read wsj     | Q igeeksblog ios app X                                                               |
| 0       | how to re    | a igeeksblog ios 12 K                                                                |
| 0       | shopper      | Bookmarks and History Best Qibla Apps for iPhone and iPad in 2019: Pray Accurately × |
| 0       | bewakor      | igeeksblog.com                                                                       |
| 0       | Demande      | How to Install iOS 12.3 Beta 1 Without Developer Account on iPhone                   |
|         |              | How to Fix An iPhone Stuck in Headphone Mode<br>igeeksblog.com                       |
|         |              | Igeeksblog - YouTube<br>youtube.com                                                  |
|         |              | iGeeksBlog - YouTube<br>youtube.com                                                  |
|         |              | On This Page                                                                         |
|         |              | Find "igeeksblog"                                                                    |
|         |              |                                                                                      |
| 5       | ¢ 1          |                                                                                      |
| 1       | 2            | 3 4 5 6 in .co.in                                                                    |
| Ч       |              |                                                                                      |
|         | <u>a</u>     | s d f g .us .edu .com .net .org                                                      |
| Û       | ×<br>Z       | x c v b : 1                                                                          |
| .?12:   | 3            | ₽ m ; · · ·                                                                          |
|         |              | .?123                                                                                |
|         |              |                                                                                      |
|         |              |                                                                                      |

**#10. ".com" in Mail App:** The Mail app offers an easy way to type '@' but then, all mail addresses also contain a ".com" and you'll see that the keypad doesn't have the ".com" key. Actually, it does. Tap and hold the "." key and you'll find a few TLDs here too.

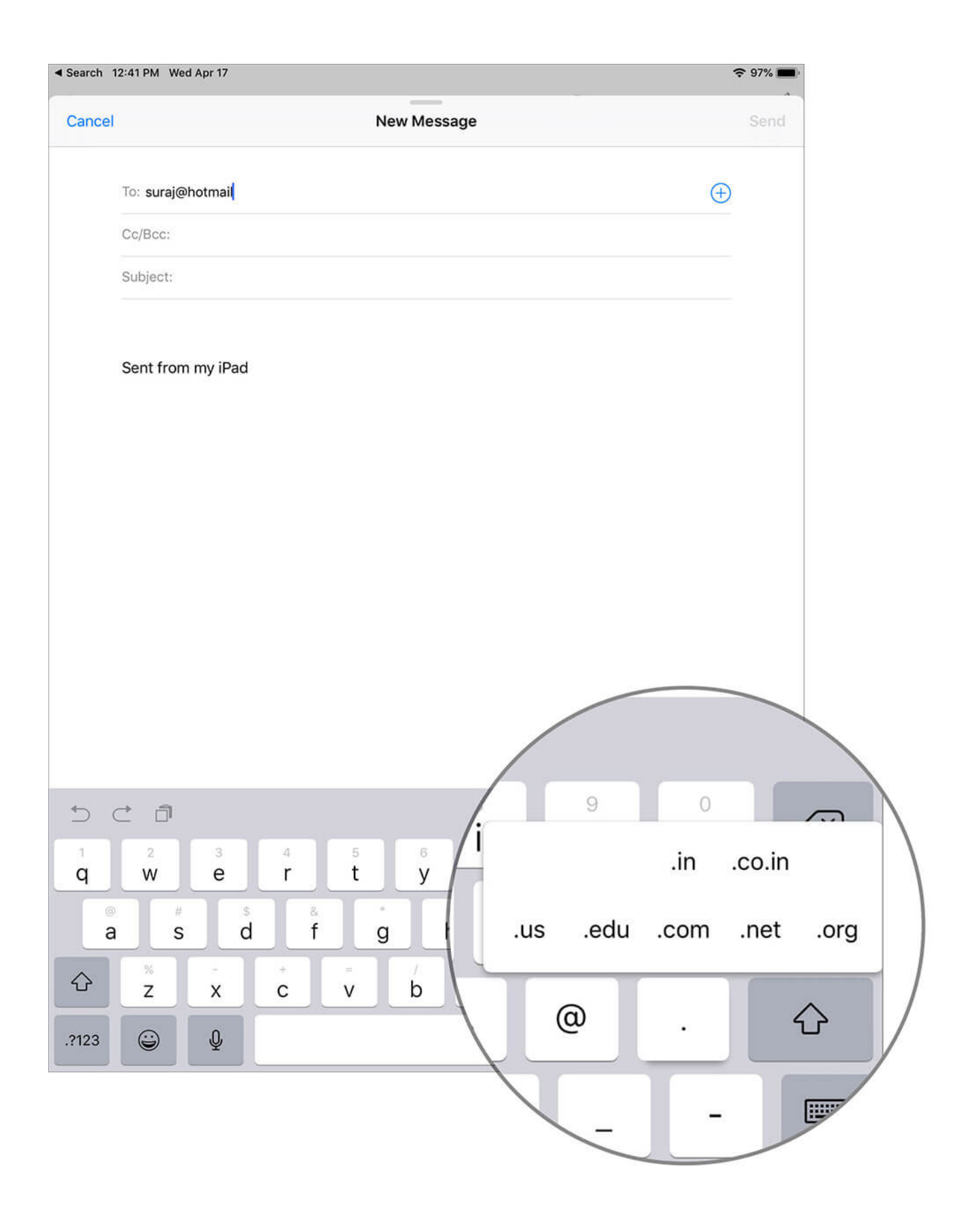

**#11. Quickly Switch Between Languages:** The QuickType keyboard makes it pretty easy to switch between languages. All you have to do is touch and hold the **globe icon** and swipe to the keyboard language you wish to use.

#### igeeksbl<sup>o</sup>g

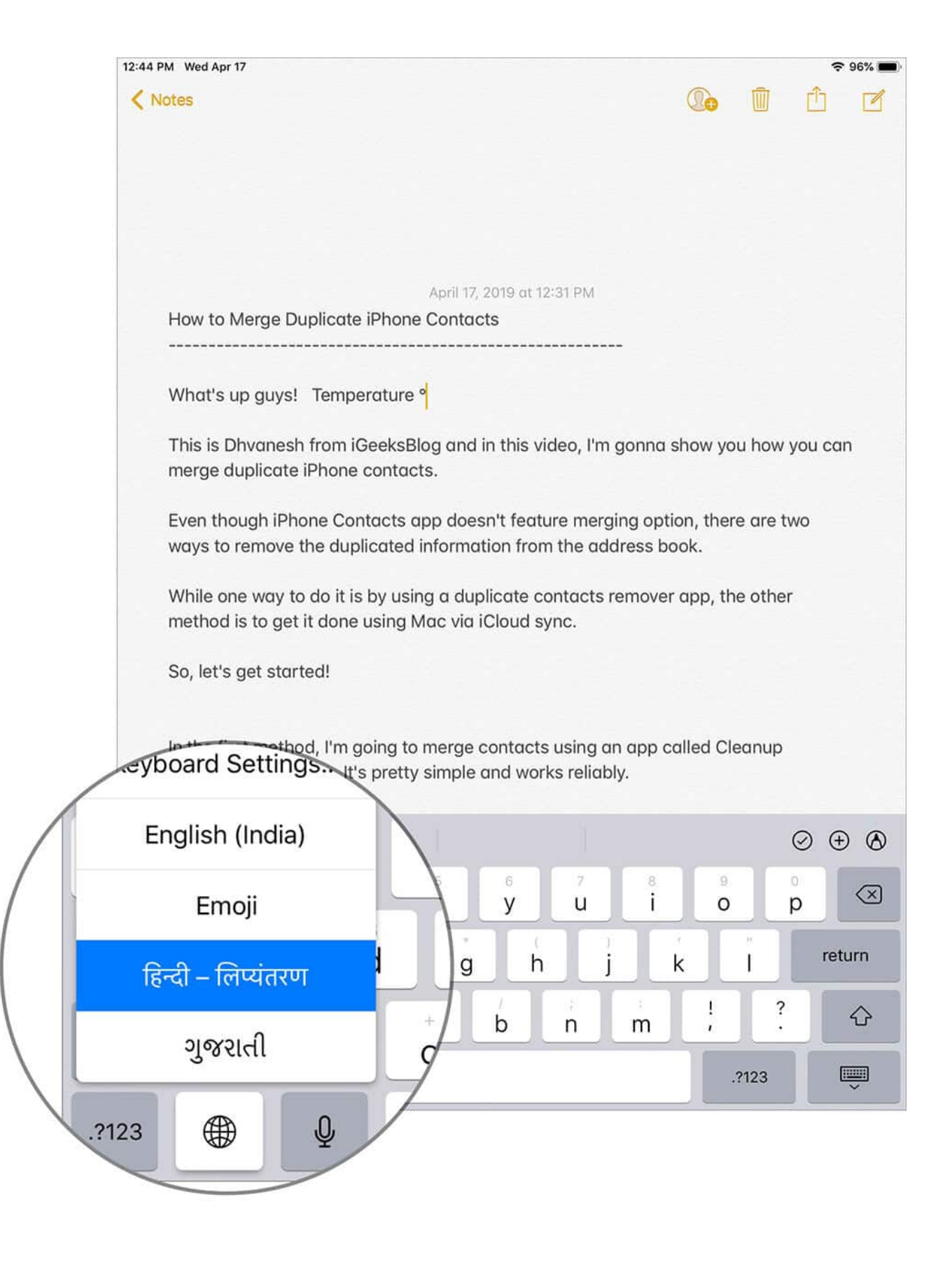

Keep this little but pivotal hack for the times when you wish to express your views in multiple lingoes!

#### Split The Keyboard For Comfortable One-Handed Typing...

There are times when you wish to type with just one hand instead of engaging both your hands. And that's when this feature comes into the play. Just touch and hold the tiny keyboard icon and choose Split.

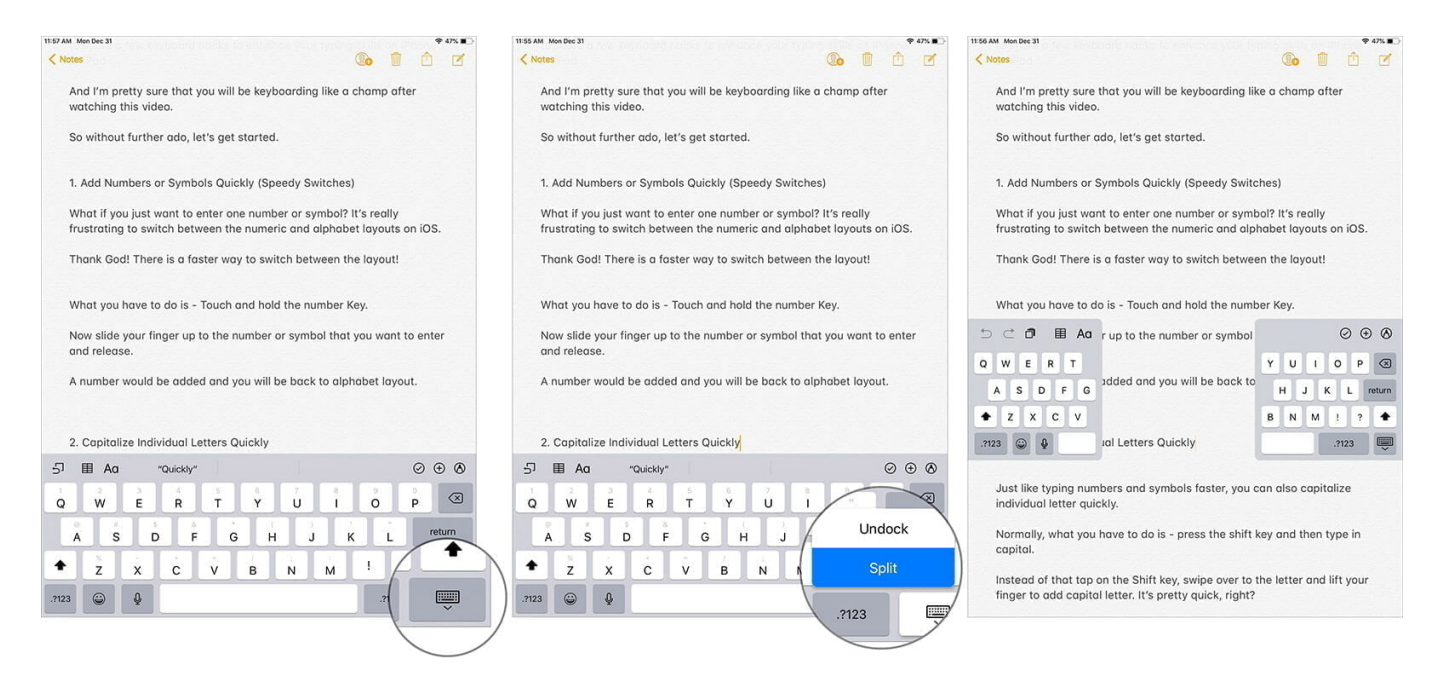

Now, the keyboard will be split, allowing you to type comfortably with one hand. And when you want to merge the keyboard, touch and hold the keyboard icon and choose **Merge** or **Dock and Merge**.

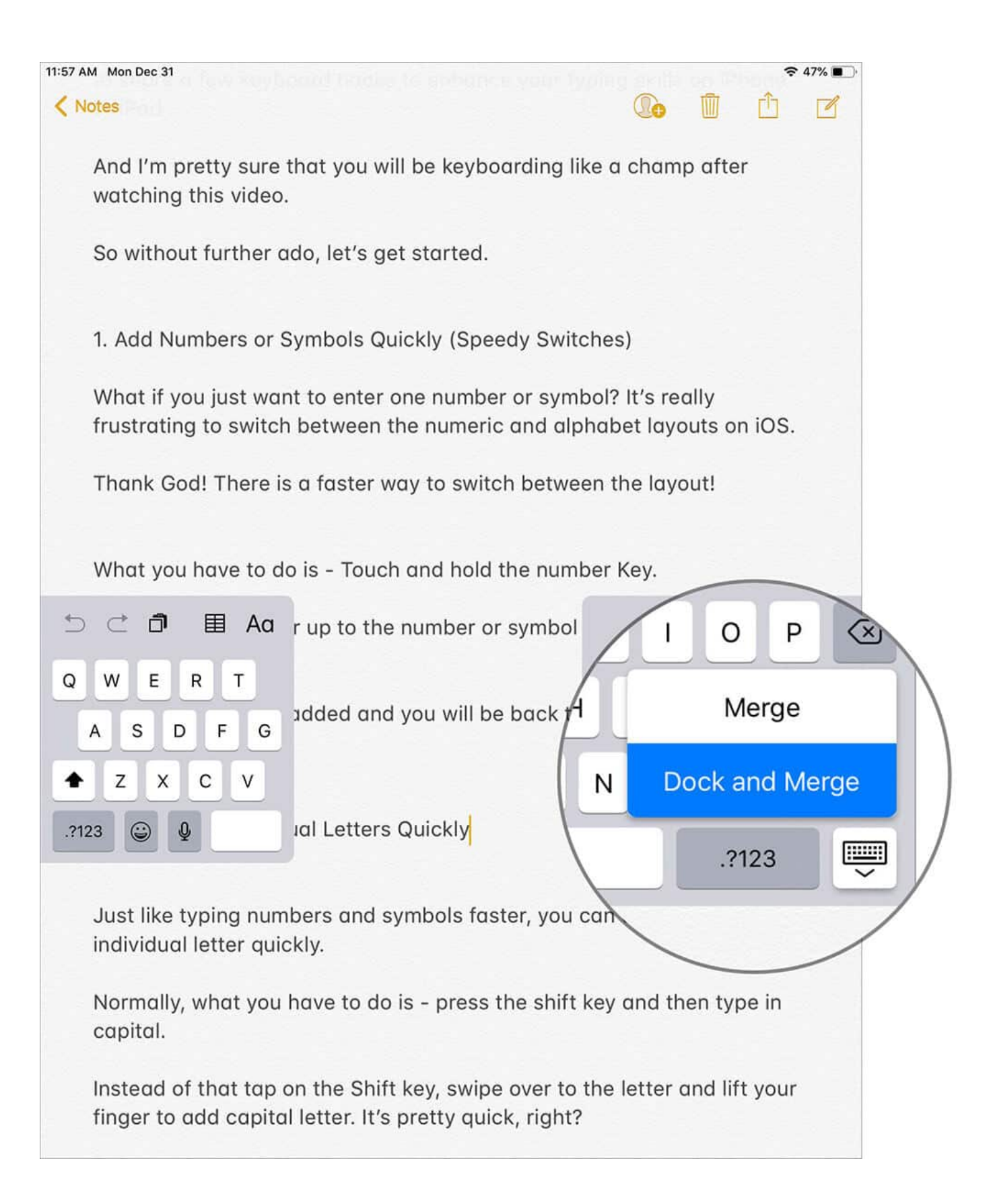

#### More Hacks For Boosting Your Productivity...

We've lined up <u>25 smart keyboard tips and tricks</u> for getting the most out of the iOS keyboard. If you wish to get more such cool hacks, head over here.

#### **Stay Tuned In For More...**

Now that you've got the tricks, you know how you can make typing more convenient and faster on your iPad. Of course, it's gonna take some time before you will be able to master them. However, once you've got a good hold on them, typing will definitely become hasslefree.

#### You shouldn't miss out on these posts as well:

- How to Limit Data Usage on iPhone Running iOS 12 [Bandwidth Saving Tips]
- Over 25 iOS Safari Tips and Tricks You Should Know: Hands-On Guide With Video
- Tips to Use Siri Shortcuts With Apple News on iPhone and iPad
- Tips to Take Perfect Selfies on iPhone

Have any smart keyboard tip to share with us? We'd be really glad to see it down below in the comments.